#### **OpenStreetMap - slobodna karta svijeta**

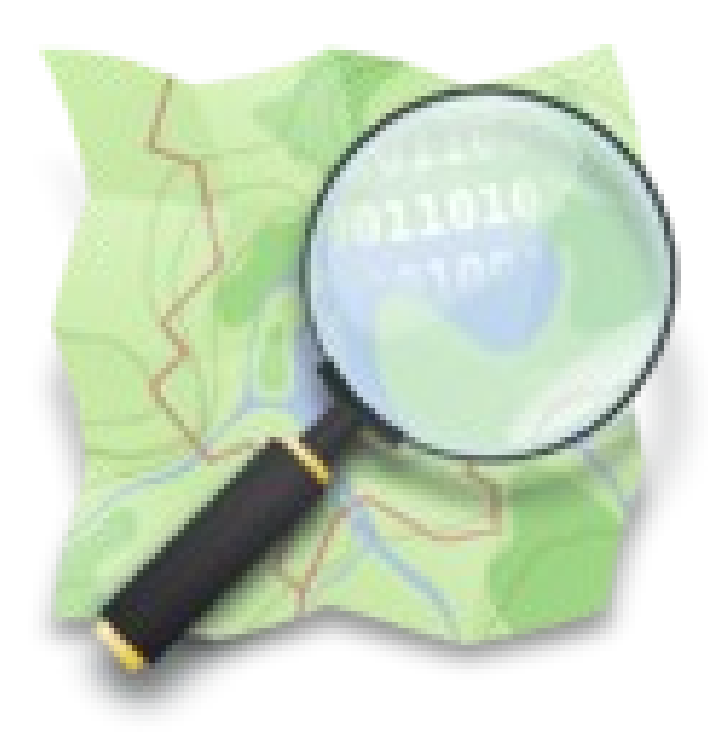

#### Matija Nalis <mnalis@tomsoft.hr>

CC BY-SA 3.0

http://www.osm-hr.org

#### Pitanja?

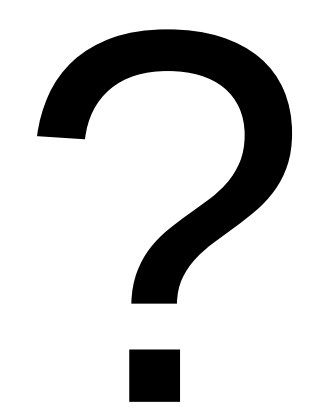

#### Slajdovi

# http://mnalis.com/osm

Što?

OpenStreetMap je slobodna karta svijeta, u čijoj izradi i korištenju može svatko sudjelovati (na sličnom principu kao što Wikipedia radi u svijetu enciklopedija)

"Kada bi svatko ucrtao samo svoju ulicu vrlo brzo bi imali kartu čitavoga svijeta."

#### Zašto?

Welcome to OpenStreetMap, the project that creates and distributes free geographic data for the world. We started it because most maps you think of as free actually have legal or technical restrictions on their use, holding back people from using them in creative, productive, or unexpected ways.

## Ali Google\* je besplatan!

• Ne baš uvijek...

http://readwrite.com/2011/10/26/google\_maps \_api\_paid\_no\_longer\_free

 Besplatan != Slobodan ("Free" as in "Free speech", not "Free beer")

#### Slobodan?

- Tehnička ograničenja (nemogućnost kontrole, nadogradnje, limitirani API – pristup samo na način na koji je provider zamislio, ograničavanje inovacija - bez raw pristupa podacima...)
- Pravna ograničenja !!

## Pravna ograničenja?! Npr.??

- Zabrana izrada offline kopije podataka
- Zabrana korištenja podataka za potrebe izrade bilo kakve mobilne navigacije, ili povezivanja sa istima
- Zabrana kopiranja podataka u bilo koju svrhu, ili davanja istih bilo kojoj trećoj strani za korištenje
- Zabrana izrade bilo kakve baze podataka baziranje na podacima
- Zabrana bilo kakvog indeksiranja podataka radi npr. lokalnih listi restorana ili bilo čega drugog
- Zabrana proučavanja kako radi kod koji barata podacima, a kamo li poboljšavanja ili izmjena istog!

## Ma gdje to piše?!

#### http://www.google.com/intl/en-US/help/terms\_maps.html

2 ... you must not: (a) copy, translate, modify, or make derivative works of the Content or any • part thereof; (b) redistribute, sublicense, rent, publish, sell, assign, lease, market, transfer, or otherwise make the Products or Content available to third parties; (c) reverse engineer, decompile or otherwise attempt to extract the source code of the Service or any part thereof, unless this is expressly permitted or required by applicable law; (d) use the Products in a manner that gives you or any other person access to mass downloads or bulk feeds of any Content, including but not limited to numerical latitude or longitude coordinates, imagery, and visible map data; (e) delete, obscure, or in any manner alter any warning or link that appears in the Products or the Content; or (f) use the Service or Content with any products, systems, or applications for or in connection with (i) real time navigation or route guidance, including but not limited to turn-by-turn route guidance that is synchronized to the position of a user's sensor-enabled device; or (ii) any systems or functions for automatic or autonomous control of vehicle behavior; (g) use the Products to create a database of places or other local listings information. 3 ... (i) use any robot, spider, site search/retrieval application, or other device to retrieve or index any portion of the Google services or Content.

## Želim znati još "zašto" !

- http://wiki.osm.org/wiki/Comparision\_Google\_services\_-\_OSM
- http://wiki.osm.org/wiki/Google\_Map\_Maker
- http://www.google.com/help/legalnotices\_maps.html
- https://developers.google.com/maps/terms
- http://www.google.com/permissions/geoguidelines.html
- http://wiki.openstreetmap.org/wiki/FAQ#Why\_don.2
   7t\_you\_just\_use\_Google\_Maps.2Fwhoever\_for\_your\_data.3F

## A OpenStreetMap?

- Sami korisnici su autori baze podatka
- Slobodno (i besplatno) dostupni podaci sa garancijom da će i ostati slobodni (OdBL, CC-BY-SA), kao i open source free software za baratanje istima
- Uz same servise (hrpu njih) dostupne i raw baze podataka, svatko smije ih koristiti na bilo koji način, raditi nove stvari, replike servera ...
- Potpomaganje i vraćanje zajednici koji ti daje to sve, umjesto zatvorene korporacije koja ti onemogućava i ograničava pristup čak i do podataka koje si sam unio (MapMaker...), a da bi se okoristila financijski tvojim volontiranjem...

## "A da li taj OSM tko koristi?" (stats)

- http://wiki.openstreetmap.org/wiki/Stats
- Projekt postoji od 2004, eksponencijalni rast, 5/2016 oko 2.5 milijuna registriranih korisnika ("editora"), preko 3 milijarde točaka i 250 milijuna puteva (svaki dan preko 1 milijun novih točaka / 100 tisuća puteva, svaki tjedan preko 1000 novih korisnika koji prvi put editiraju). planet.pbf – 49GB compressed
- Hrvatska 77MB compressed

#### Primjeri upotrebe OSM?

 Razne "obične" i specijalizirane karte: www.openstreetmap.org, bicikli www.opencyclemap.org, pomorska navigacija www.openseamap.org, javni prijevoz, skijanje http://www.opensnowmap.org/, planinarenje http://hiking.waymarkedtrails.org, divlja odlagališta smeća www.letsdoitworld.org/wastemap, autostoperske http://hitchwiki.org/maps/, slike http://www.mapillary.com/map te mnogo drugih http://wiki.osm.org/wiki/List of OSM-based servic es

## Primjeri upotrebe OSM 2.

- Realistične 3d karte http://map.f4-group.com/ i slike https://www.mapillary.com/map
- Humanitarna pomoć http://tasks.hotosm.org
- Razni online routeri http://wiki.osm.org/wiki/Routing/online\_routers
- Offline mobilne aplikacije (tona njih!) http://wiki.osm.org/wiki/Software/Mobile (npr. OsmAnd na Androidu)
- Hrpa drugih stvari samo mašta je limit

## Primjeri upotrebe OSM 3.

- Brzi link na lokaciju (sa markerom), ili download PNG – http://www.openstreetmap.org/, sa desne strane klik na share slikicu i to je to
- Jednostavno online naprednije crtanje sa više markera, routama, područjima, klikabilnim opisima: http://wiki.openstreetmap.org/wiki/UMap
- (brzi demo)
- Izrada custom karti sa raznim podlogama, itd. http://leafletjs.com/

### OK, nagovoren sam! Kako pomoći?

- Direktnim ucrtavanjem na terenu OsmAnd (www.osmand.net) "Create POI" (restoran, bicikl servis, izvor vode, ...), Vespucci ways/areas (http://code.google.com/p/osmeditor4android/)
- Ciljanim skupljanjem GPX trackova na terenu (i/ili lokalno poznavanje terena, ili ako nemate GPS http://walking-papers.org/), pa kod kuće ucrtavanjem na kartu (koristeći neki offline editor kao JOSM – http://josm.openstreetmap.de ili u browseru javascript editor iD – www.openstreetmap.org)
- www.openstreetmap.org "Add a note to the map" prijava grešaka
- Pratite mailing listu i navratite na koji mapping party!
- Razno (dobavljanje informacija, pozadine, ...)

## Prije početka – **BITNO** – Copyright!

- Prisjetimo se početka i razloga postojanja OSMa mogućnost da svi koriste podatke po želji legalno. To je moguće samo ako podatke ne kopiramo od tamo od kuda nije dozvoljeno!
- Dakle crtamo samo ono što smo sami skupili na terenu zabranjeno je korištenje svih karata na papiru, google mapsa (bilo ulica bilo zračnih snimki!) ili bilo kakvih drugih online Ili offline karata ili izvora podataka, bez obzira što su javno dostupni besplatno!
- Iznimke su jedino Bing karte iz zraka (ali ne i ostale Bing karte!) i još par navedenih na http://wiki.osm.org/wiki/WikiProject\_Croatia/Podloge. Sve drugo je ZABRANJENO koristiti! (i da, znati će se ako ipak probate koristiti !)
- Ako mislite da nešto ipak smijete a nije navedeno, gotovo sigurno ipak ne smijete pitajte obavezno prvo na listi !!! jer nikome ne pomažete ako još treba ići nakon vas i brisati nelegalno ucrtane stvari (kako bi cjelina ostala legalna...)

## Osnovni pojmovi

• Detaljnija objašnjenja i upute na:

http://www.osm-hr.org

http://wiki.openstreetmap.org/wiki/Croatia - pogotovo vodič za početnike pogledajte, te upute za kontakt gdje pitati stvari !

Osnovni elementi na karti su: **Node** (točka), **Way** (put), **Area** (područje – "closed way")

- **Relation** (relacija) skup gore navedenih elemenata koji imaju povezan smisao, npr. skup točaka za autobusne stanice neke autobusne linije i sl. (Advanced, nećemo danas raditi)
- Tag (oznaka)

#### Oznake

- Tags (oznake). Svaki element može imati 0 ili više tagova u obliku key=value.
- Lista na: http://wiki.osm.org/wiki/Hr:Map\_Features http://wiki.osm.org/wiki/Map\_Features te praksa na http://taginfo.openstreetmap.org/
- Npr. name=, highway=, shop=, amenity=, landuse
  =, tourism=, addr:\*=, source=, ...
- Ili na www.openstreetmap.org klik na "Layers" pa kvačica na "Map Data" za istraživanje po karti

#### Osnovne upute

- Kod izmjena paziti na kvalitetu ako ste vi nešto svježe obišli, znate područje i imate .gpx track, to je sigurno kvalitetnije nego slika sa 2 godine stare zračne snimke bez izračunatih pomaka (i obratno!)
- Dodaš ono što znaš, detalji uvijek mogu i kasnije (highway=road, name=xxx) pa i nikad. "Malo sad" je puno bolje nego "ništa sad a možda više kasnije"
- Još jednom ne koristiti izvore za koju nemate eksplicitnu pisanu dozvolu!

#### Osnovne upute

- Kod izmjena paziti na kvalitetu ako ste vi nešto svježe obišli, znate područje i imate .gpx track, to je sigurno kvalitetnije nego slika sa 2 godine stare zračne snimke bez izračunatih pomaka (i obratno!)
- Dodaš ono što znaš, detalji uvijek mogu i kasnije (highway=road, name=xxx) pa i nikad. "Malo sad" je puno bolje nego "ništa sad a možda više kasnije"
- Još jednom ne koristiti izvore za koju nemate eksplicitnu pisanu dozvolu!

## Hoćemo li napokon početi raditi?

- http://josm.openstreetmap.de/, kliknuti na "Launch josm.jnlp" (Java required). Potvrdite da želite pokrenuti aplikaciju.
- U JOSMu, F12, pa odabrati Plugins (sličica utikača i utičnici), pa nakon klika na "Download list" upisati "offset" u search i staviti kvačicu na imagery\_offset\_db. Kliknuti na OK. JOSM će instalirati navedene plugine.
- Za pravi rad u F12 se pod "connection settings" (slika planete) treba ukucati i username/password kreiran na www.openstreetmap.org (ali to danas nećemo...)

#### JOSM – download + miš

- Zelena strelica prema dolje (treća sličica) je Download. Otvara se "slippy map" karta za odabir područja. Koristeći desnu tipku miša pomičemo kartu gore, dolje, lijevo, desno; sa kotačićem na mišu, +/- na numeričkoj tipkovnici ili lijevim doubleclickom zoomiramo.
- Kada smo namjestili kartu, držeći lijevu tipku miša označavamo crveni pravokutnik koji sadrži područje koje želimo kartirati. Odaberite recimo svoj kvart, veličine cca. par ulica puta par ulica

#### JOSM – prozori s desne strane

- Proširiti ili suziti mišem po potrebi
- Layers zelena kvačica treba uvijek biti na "Data layer" (layer na kojem radimo), a plavo oko možemo stavljati i skidati sa onih podloga koje želimo vidjeti
- Tags / memberships lista oznaka (tagova) trenutno selektiranom objekta (node,way,area). Tu možemo ručno dodati, brisati ili mijenjati neki tag. Klik na tag pa tipka F1 otvara help na http://wiki.osm.org za njega!
- (i razni drugi, ovisno što smo sve pouključivali s lijeve strane od ikona...)

## JOSM – karta (sredina ekrana)

- Glavni dio gdje sve radimo. Navigacija mišem je kao i za slippy map ranije, a bitno nam je par tipki
- S select mode, samo označavanje. Lijevi klik na node/way/area za odabir, ili na prazno za deselect (uvijek prakticirati "S" pa klik na prazno što ćešće!)
- A add/append, dodavanje točaka/puteva. Nakon dodavanja uvijek odmah odaberite opet "S"
- Del brisanje točke/puta
- F3 odabir oznaka (tagova) iz liste. Alternativno Presets iz liste ikona gore (križane crte, dlan ruke, automobil, autobus)

## JOSM – karta (sredina ekrana)

- Glavni dio gdje sve radimo. Navigacija mišem je kao i za slippy map ranije, a bitno nam je par tipki
- S select mode, samo označavanje. Lijevi klik na node/way/area za odabir, ili na prazno za deselect (uvijek prakticirati "S" pa klik na prazno što ćešće!)
- A add/append, dodavanje točaka/puteva. Nakon dodavanja uvijek odmah odaberite opet "S"
- Del brisanje točke/puta
- F3 odabir oznaka (tagova) iz liste. Alternativno Presets iz liste ikona gore (križane crte, dlan ruke, automobil, autobus)

## JOSM – GPS tragovi (.GPX)

- .gpx datoteke su GPS tragovi koje nam je mobitel ili drugi GPS uređaj zabilježio da smo se kretali. U JOSMu ih otvaramo sa File/Open (ili preko prve ikone "foldera"). Također tako možemo otvoriti i geotagirane slike i sl.
- Ukoliko nemamo svojih .gpx tragova, možemo u JOSMu nakon Download ikone staviti kvačicu na "Raw GPS dana", pa će skinuti oni koji su u OSM bazi
- Ukoliko ih imamo (.gpx tragova), preko www.openstreetmap.org, pa vaš login / GPS Traces / Upload a trace ih pošaljite da ih i drugi mogu koristiti!

## JOSM – plugin imagery\_offset

 Slike sa satelita nisu savršeno poravnate sa pravim stanjem. To treba poravnati za svako područje posebno, po uputama http://wiki.osm.org/wiki/WikiProject\_Croatia/Podloge#Pomak\_podloga

Ovaj plugin omogućava da iskoristite rad drugih koji su to već napravili da ne morate sami.

- Odaberite iz JOSM menija Imagery / Bing sat. Ispod skinutih podatka karte bi se trebala pojaviti zračna snimka područja.
- U vodoravno redu ikona ispod menija, na kraju reda skroz desno (pored ikone tvornice) bi trebala biti sličica sa neke 4 strelice u svim smjerovima. Kliknite. Odaberite prvi red koji vam ponudi. Slika podloge će se malo pomaknuti.
- To je to, sada možete crtati po vidljivim stvarima na podlozi...

## JOSM – "Notes" (Bugs)

- Sa lijeve strane ekrana gdje je niz ikona odozgo prema dolje, pronađite crvenu kapljicu sa znakom "X" i kliknite da poplavi. (alternativno, u menija izabrati "Windows" / "Notes" i staviti kvačicu). Sa desne strane će se otvoriti prozor "OpenStreetMap Notes (online)" – na njemu kliknite zelenu strelicu prema dolje za download Notes.
- Na samoj karti ćete sada moći vidjeti gdje je netko ostavio poruku (Note) da je nešto krivo, klikom na istu pročitati, a kada problem otklonite i označiti poruku kao riješenu (u tom istom prozoru dolje desno). Isto tako možete i vi otvoriti novu poruku. OPREZ - ovaj dio ne treba autorizaciju, pa NEMOJTE sada kreirate nove ili mijenjati postojeće Notes (osim ako zaista ne želite prijaviti neki pravi nedostatak!)

#### Kraj

# http://mnalis.com/osm